## UNIVERSITY of HOUSTON SYSTEM

# GET YOUR BIG PICTURE

#### **USER GUIDE**

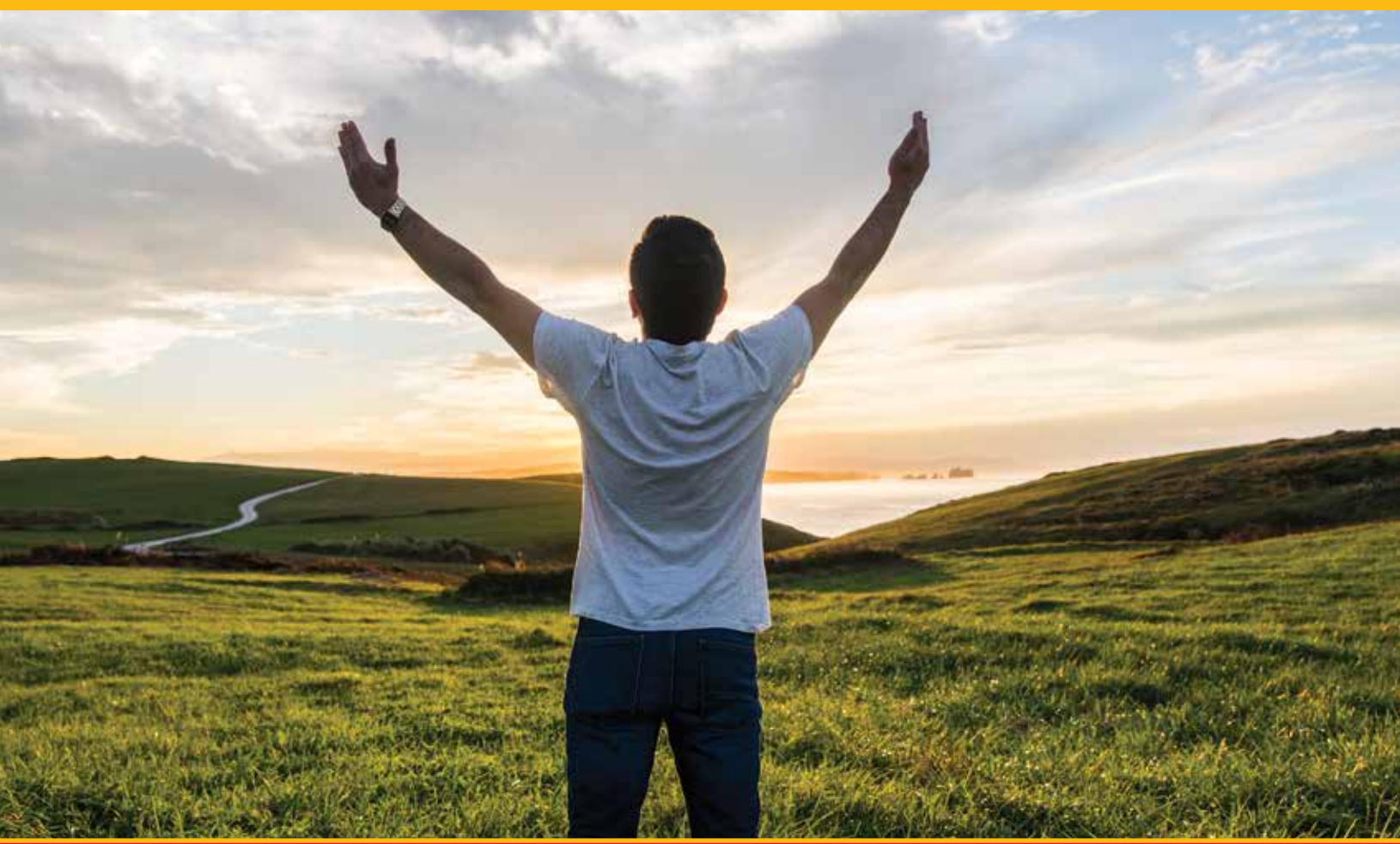

# Retirement@Work®

Manage your University of Houston System Retirement Plans from one location. Available on April 25, 2017.

# **CONNECT. SIMPLIFY. SAVE.**

Retirement@Work<sup>®</sup> makes managing your retirement accounts simpler.

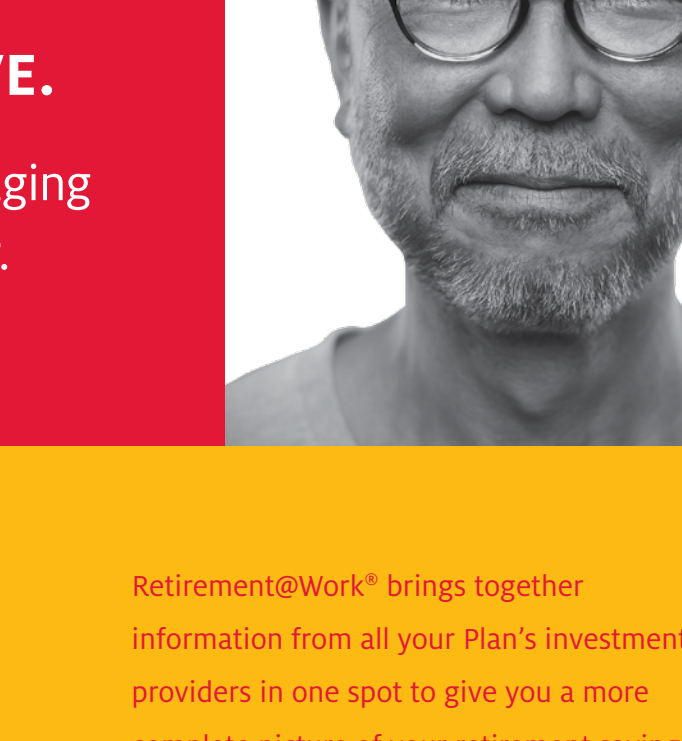

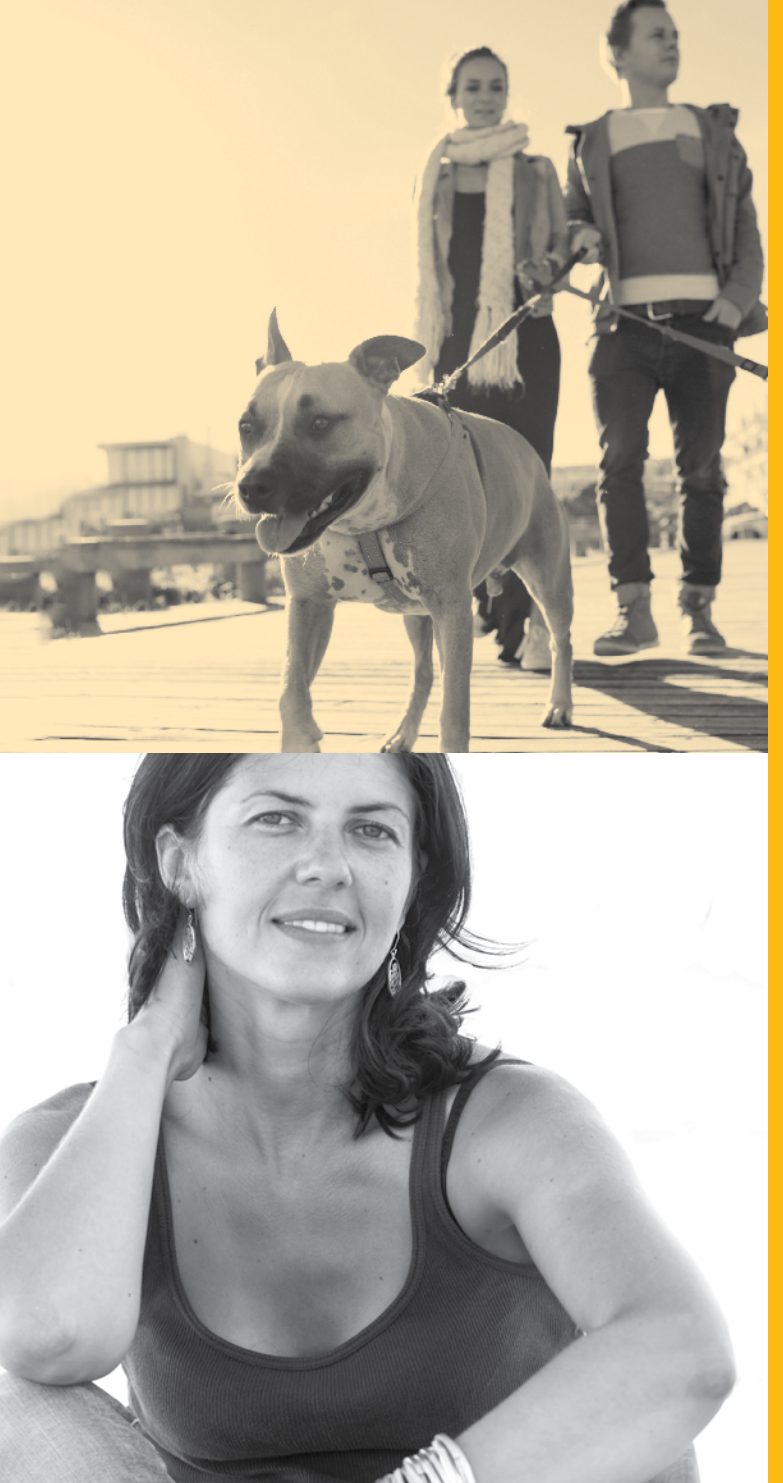

Retirement@Work® brings together information from all your Plan's investment providers in one spot to give you a more complete picture of your retirement savings. Plus, you can review and update your contribution amount and investment choices, and take advantage of calculators and other tools to help plan for the type of retirement you want.

Not a participant yet? You can enroll through Retirement@Work and start saving today. See the Enrolling in your Retirement Plan(s) section for details.

This guide provides step-by-step instructions and tips to help you make the most of Retirement@Work. We encourage you to keep it close at hand as you familiarize yourself with the different features.

# TABLE OF CONTENTS

| Logging in to Retirement@Work4              |
|---------------------------------------------|
| Enrolling in your Retirement Plan(s)6       |
| Reviewing your account                      |
| Making changes to your account              |
| Opening an investment account with TIAA     |
| Opening an investment account with Fidelity |
| Opening an investment account with VALIC    |
| Opening an investment account<br>with Voya  |

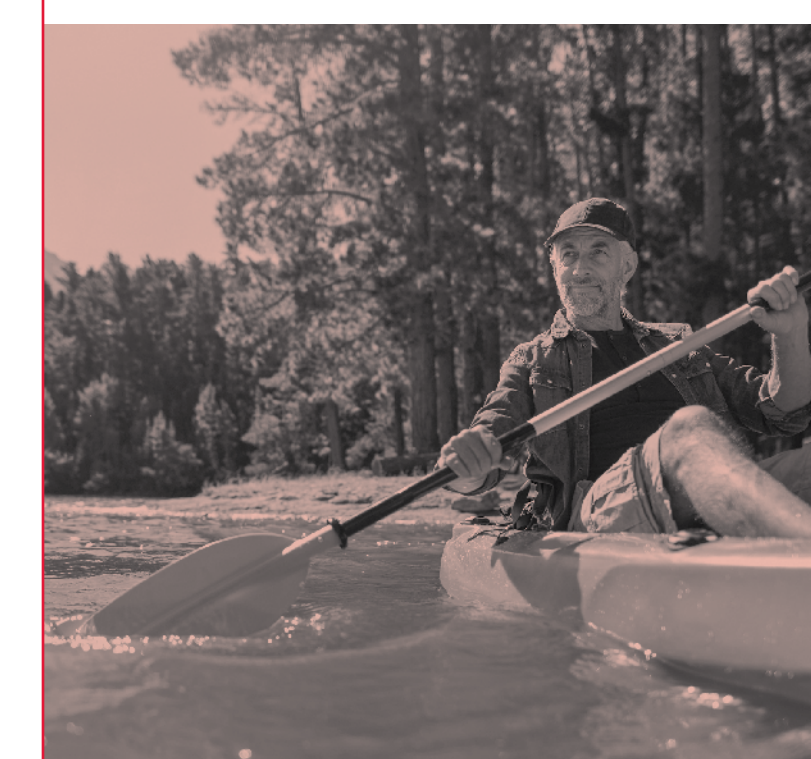

# Logging in to Retirement@Work

The University of Houston System is set up for Single Sign On (SSO) functionality when you are logged in to your respective campus HR portal. You can access the Retirement@Work website by following the instructions below. Once you've logged in, go to the instructions in this guide for the action you want to take.

#### UH Main Campus -

- www.uh.edu/human-resources/benefits/ retirement/
- For network login assistance call 713-743-1411 or email support@uh.edu.

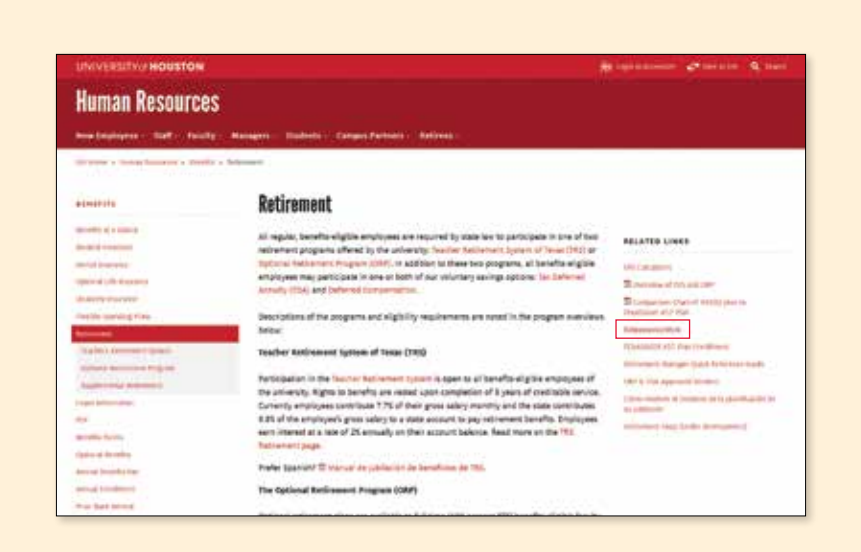

### University of Houston- Clear Lake

- www.uhcl.edu/human-resources/benefits/ retirement
- For network login assistance call 281-283-2828 or email SupportCenter@UHCL.edu.

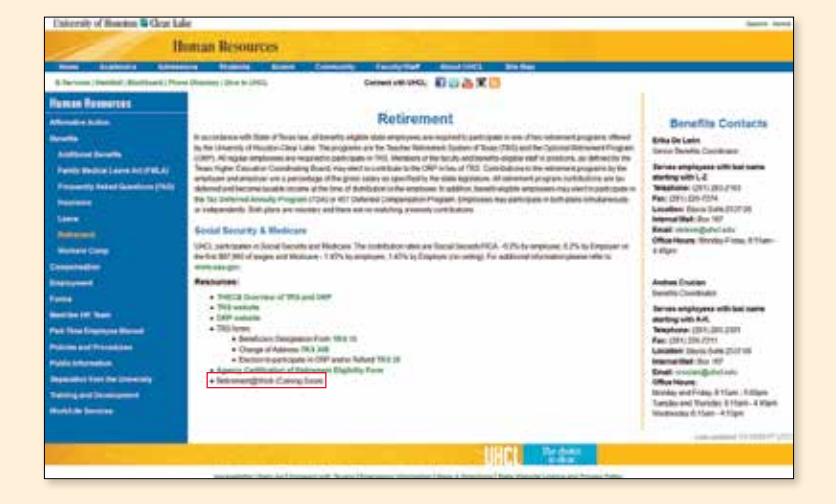

#### **University of Houston-Victoria**

- https://www.uhv.edu/human-resources/ retirement/
- For network login assistance call 361-570-4399 or 877-970-4848 or email helpdesk@uhv.edu.

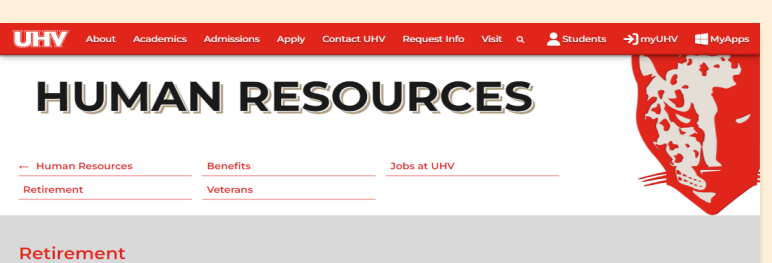

At UHV, we adhere to state and federal regulations in the administration of insurance retirement, leave, and workers' compensation benefits. As a public university in the State of Texas, we are committed to ensuring that all our retirement services comply with these guidelines.

We understand the significance of retirement planning and the importance of providing compre compliant benefits to our valued employees. Through diligent adherence to state and federal regulations, we strive to create a retirement program that offers financial security and peace of mind as you embark on this new chapter of your life.

Our dedicated team at Human Resources is well-versed in the intricacies of retirement planning and is here to guide you through the process. We are committed to providing accurate information, answering your questions, and assisting you in making informed decisions regarding your retirement benefits.

#### **University of Houston-Downtown**

- www.uhd.edu/administration/employmentservices-operations/benefits
- For network login assistance call 713-221-8031 or email ithelp@uhd.edu.

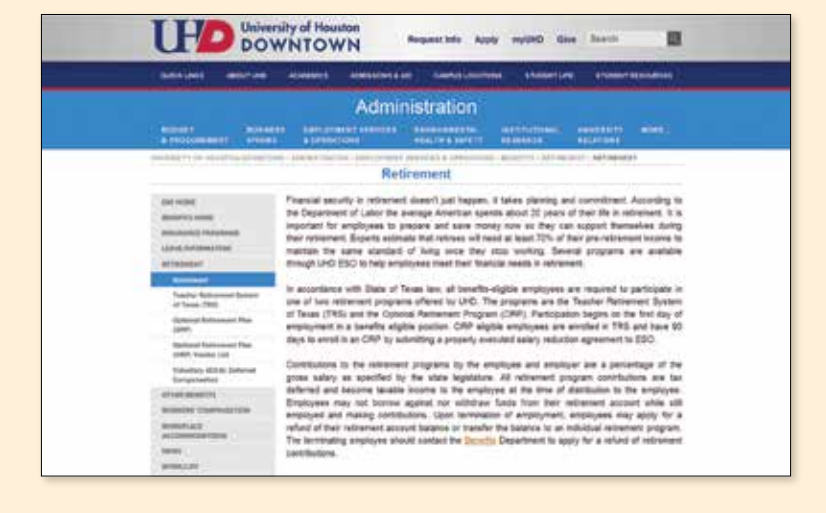

# Enrolling in your Retirement Plan(s)

Joining the Plan(s) is the first step to building your financial future. You can use the information on the Retirement@Work home page to help you make informed decisions during the enrollment process. Here you can:

- See which Plans you're eligible to enroll in
- Review important Plan documents
- View the list of available investment choices
- Link to the investment providers' websites
- Access calculators and other retirement
   planning tools

After you've reviewed the above information, follow these steps to enroll:

## Step 1:

Click *Enroll Now* on the Retirement@Work home page.

#### Step 1:

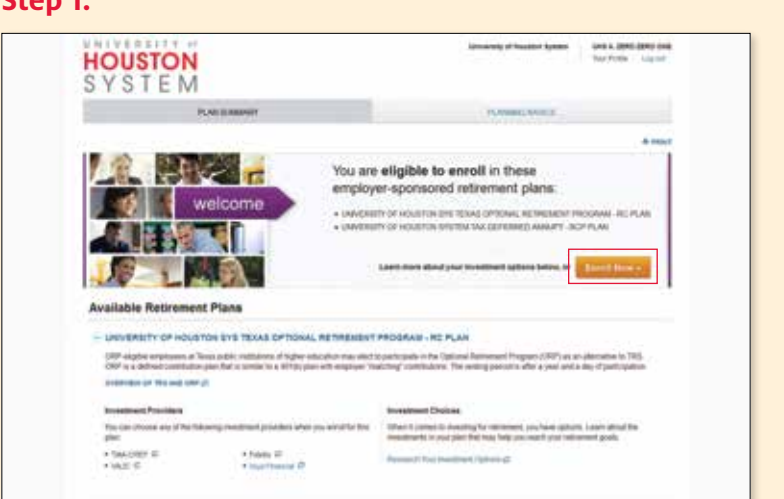

## Step 2:

Choose how much you'd like to contribute per pay period as a dollar amount, percentage or the maximum contribution amount and when you want contributions to start. Click *Continue* to proceed.

### **QUICK TIPS**

- If you enter a percentage, you'll see an estimate of your dollar contribution per pay period.
- If you enter a dollar amount, you'll see an estimate of your percentage contribution per pay period.

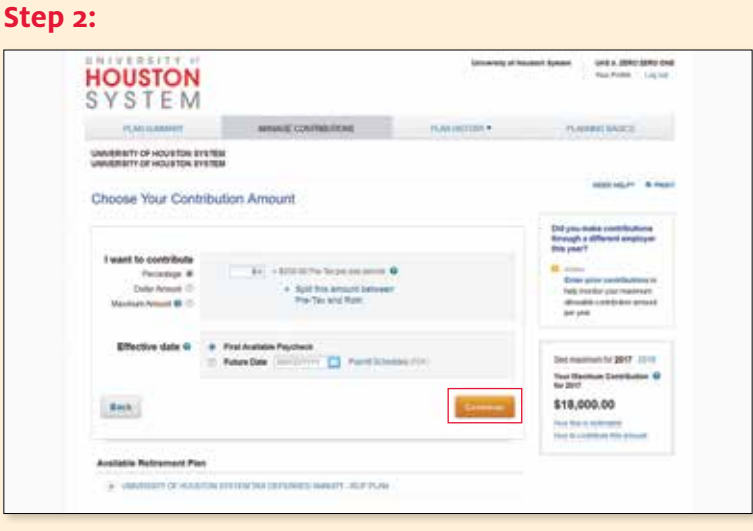

## Step 3:

Choose if you want to direct all contribution types (e.g., employer and employee) to the same investment provider(s). Then enter the amount that should go to each provider. Click *Continue*.

#### **QUICK TIPS**

- Choose *No* if you want to direct each contribution type separately.
- Percentages need to be whole numbers and total 100%.

## Step 4:

Review your elections. If no changes are needed, click *Confirm Elections*.

#### Step 3:

| SYSTEM                                                                                                    |                                                                                                    |                                                                   |                                                                                                |
|----------------------------------------------------------------------------------------------------|----------------------------------------------------------------------------------------------------|-------------------------------------------------------------------|------------------------------------------------------------------------------------------------|
| PLACE ADDRESS                                                                                                    | ANNALE CONTRACTORS                                                                                                    | NAME AND TAXAN                                                    | TANKING BACKS                                                                                  |
| Choose Your Investme                                                                                                    | nt Providers                                                                                                    |                                                                   | second a rear                                                                                  |
| You can channe one or musi-exectment<br>offerent opnion, fosteren, poor fore and<br>Remonite, if you do not complete po-<br>troveried in the default ford executed | provident for your entirement accounts indice Kang<br>tends of support.<br>a servidenset with the antisched provider (s), you<br>of with that increasing the video | erentifut aant poolae elles<br>e antifutions oli astoriatially in | Which provider the year<br>least?<br>Research these investment<br>provides before realing year |
| West investment charges<br>Laws and the residual char<br>Residual Your NewsCon-                                                                                    | en right for you?<br>er ei ein die fat ist nij met versekenen p<br>nij<br>On System Tax Deferred annut                                                             | ······································                            |                                                                                                |
| Employee Pre-lax                                                                                                    |                                                                                                    |                                                                   |                                                                                                |
| SMA-CREP<br>Honday<br>House<br>Hone Princetal                                                                                                    |                                                                                                    | 25<br>26<br>26<br>26                                              |                                                                                                |
|                                                                                                    | New York Law                                                                                                    | 100 BB                                                            |                                                                                                |
|                                                                                                    |                                                                                                    |                                                                   |                                                                                                |

#### Step 4:

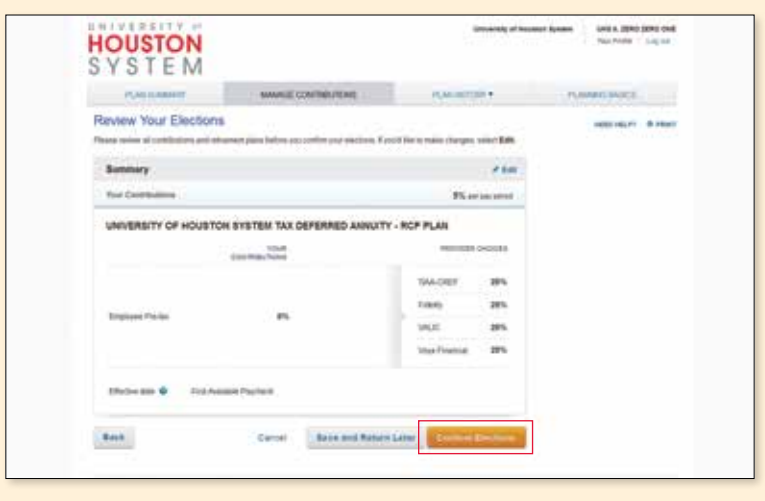

# Enrolling in your Retirement Plan(s)

(Continued)

## Step 5:

Review the *Terms and Conditions*. If you agree with the terms, mark the box and click *I Agree*. A confirmation will appear stating that your elections were successfully submitted.

#### Step 5:

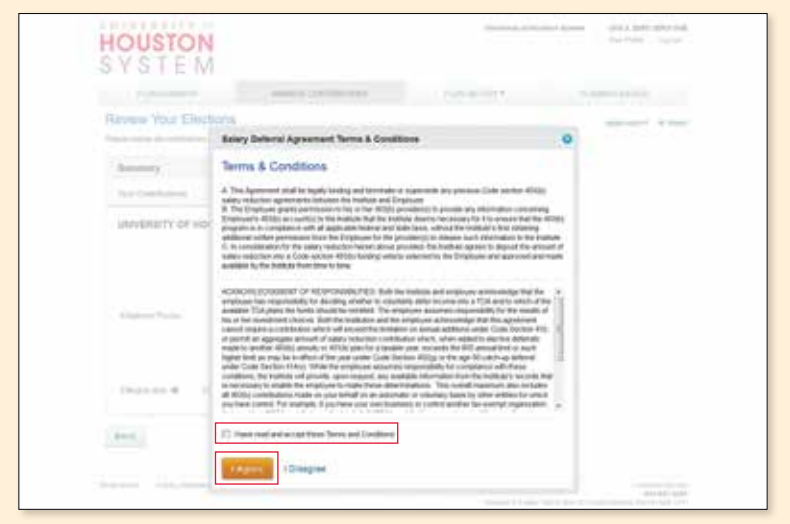

## Step 6:

You now need to open an account with the investment provider(s) you selected and choose your investments to complete the enrollment process. Click the applicable provider button to go to the website.

Important note: If you've selected more than one provider, you'll need to come back to this section of Retirement@Work to access the other providers' websites.

For instructions on how to open an account with:

- TIAA: Go to page 12
- Fidelity: Go to page 13
- VALIC: Go to page 14
- Voya: Go to page 15

#### Step 6:

| PLAN A DESCRIPTION                                                                                                    | INVALUE CONTRACTOR                                                                                                    | PLAN MILLER *                                                                                                    | PLANTING AND A |
|----------------------------------------------------------------------------------------------------|----------------------------------------------------------------------------------------------------|----------------------------------------------------------------------------------------------------|----------------|
| onfirmation: Your Ele                                                                                                    | ections Were Submitted                                                                                                    |                                                                                                    | manual direct  |
| a stational your sale over stational and the set of the set of the    | Ade a developed. You care port that conformation por<br>acredition only                                                                                                    | pr for plan recipitio, and planned                                                                                                    |                |
| NAME OF TAXABLE PARTY OF TAXABLE PARTY.                                                                                                    | the produced                                                                                                    |                                                                                                    |                |
| • Next Steps: Open You                                                                                                    | r Investment Account                                                                                                    |                                                                                                    |                |
| A provinsion and diversion and why is<br>interesting                                                                                                    | and such pressive pro-production spectra accord                                                                                                    | A REAL PROPERTY OF A REAL PROPERTY OF                                                                                                    |                |
| TAA-CHEF. Fun                                                                                                    |                                                                                                    |                                                                                                    |                |
| the second second second second second second second second second second second second second second second se                                                                                                    | and the sale sales                                                                                                    | 5.4                                                                                                    |                |
| To the out shall happen it and                                                                                                    | Contract of the Contract of Contract                                                                                                    | a phase instally per bounds phase                                                                                                    |                |
| To the call shall be even to a lar                                                                                                    | antidates I give der Type Transformer                                                                                                    | a phase i unite) per benefiti affice                                                                                                    |                |
| The second shall be seen in our of the second shall be seen as the second second secon    | unitational de der la construction de la construction de la constructi | La para de la contra de la cont                                                                                                    |                |
| To the up which append to use<br>Building of the second second secon | IN SYSTEM TAX DEFERRED ANNU                                                                                                    | Main inter or herts do                                                                                                    |                |
| The second statement is not<br>Boundary<br>thus Contributions<br>UNIVERSITY OF HOUSTO                                                                                                    | Construction of the second of the second of  | Plane only our health days<br>Plane are prove<br>TY - RCP PLAN<br>Permeter forecast                                                                                                    |                |
| To the set of the sector of the sector of th    | VIEW CONTRACT OF CONTRACT OF C | Lander (red) and handle data<br>9% or any proof<br>TY - RCP PLAN<br>represent Annuali<br>194.0027 88%                                                                                                    |                |
| To the case of the Papers to off<br>Summary<br>thrue Contributions<br>UNIVERSITY OF HOUSTON                                                                                                    | VIII VIII VIII VIII VIII VIII VIII VII                                                                                                    | TY - SCP PLAN<br>TY - SCP PLAN<br>THE OWNER<br>THE OWNER<br>THE |                |

# **Reviewing your account**

Once enrolled, Your Plan Summary on the Retirement@Work home page is the starting point for managing your account and tracking your progress.

#### Here you can:

# 1. Get a snapshot of your account, including:

- Your consolidated balance across investment providers and by Plan
- Your contribution amount for each provider
- Recent transactions

#### 2. Learn more about your Retirement Plan(s):

- Review important Plan documents
- View the list of available investment choices
- Link to the investment providers' websites

# 3. Access calculators and retirement planning tools, such as:

- Informative articles about budgeting and other financial topics
- Retirement Advisor, which provides a personalized action plan with savings and investment recommendations
- 360° Financial View, which helps you monitor all of your finances and set goals

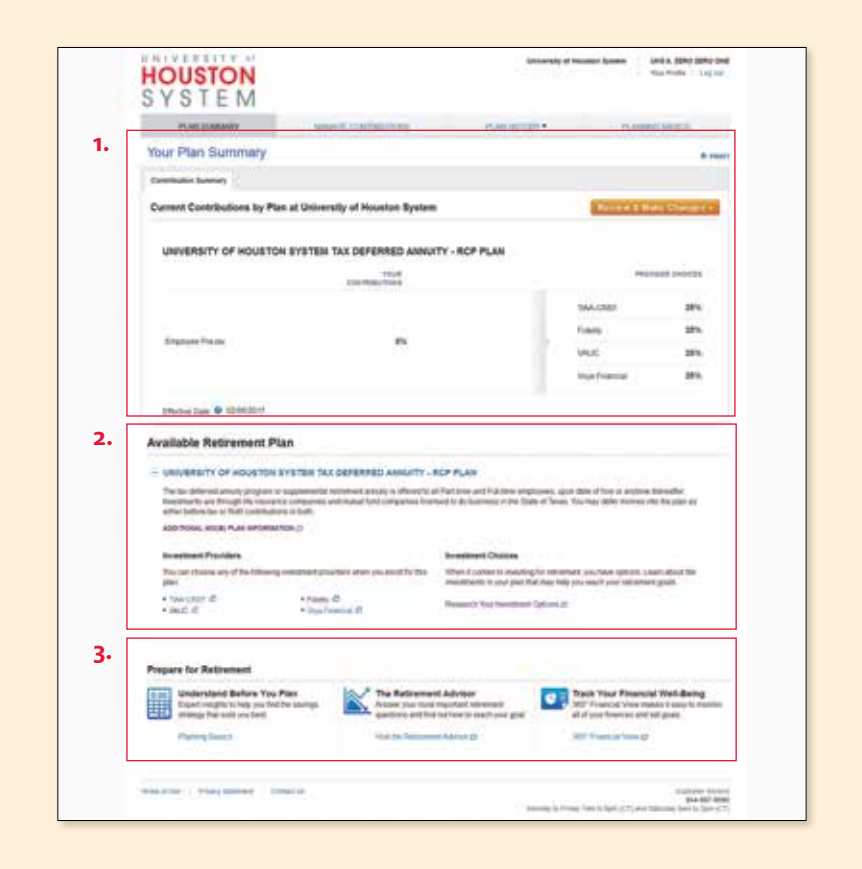

# Making changes to your account

It's important to review your contribution amount and investment choices periodically to make sure they continue to reflect your financial situation and goals. Follow these steps if you want to make a change:

## Step 1:

Click *Review and Make Changes* on the Your Plan Summary page. This will bring you to a summary of your current elections.

#### Step 1:

Step 2:

| HOUSTON<br>SYSTEM                |                                                 |                                   |                | The right , Logist |
|----------------------------------|-------------------------------------------------|-----------------------------------|----------------|--------------------|
| PLAN BLANKING                    | Investig continuents                            | PLAN INCOME.                      | 19             | NUMBER OF BRIDE    |
| Your Plan Summary                |                                                 |                                   |                |                    |
| Contributed Raminery             |                                                 |                                   |                |                    |
| Current Contributions by Plan    | at University of Houston System                 |                                   | Access 1       | Inter Designation  |
|                                  |                                                 | 3                                 | ALCEP          | 20%                |
| feature frame                    |                                                 |                                   | AALINEF        | 28%                |
|                                  |                                                 | 1.1                               | NC             | 28%                |
|                                  |                                                 |                                   | ter frankright | 28%                |
| Decision International           |                                                 |                                   |                |                    |
| Available Retirement Pla         | in .                                            |                                   |                |                    |
| - UNVERSITY OF HOUSTON S         | TETER TAX DEPERTED ANNALTY - HOP                | PLAN                              |                |                    |
| Tribu bernet interio superior of | and the second state of the second state of the | the set of a line second state of |                | the Results        |

## Step 2:

Click *Manage Elections* to change your contribution amount and/or investment providers. Refer to pages 6 through 8 of this guide for instructions on how to complete your desired changes.

| HOUSTON<br>SYSTEM                                                                                                    |                            | internet of the                                                                                                  | una (min 1993)<br>Service                                                                                                    | 1 |
|----------------------------------------------------------------------------------------------------|----------------------------|----------------------------------------------------------------------------------------------------|----------------------------------------------------------------------------------------------------|---|
| PLAN IS ADDRESS                                                                                                    | IMMAGE CONTRIBUTIONS       |                                                                                                    | TOTAL PLANET OF THE PLANET OF T                                                                                                    |   |
| Annage Contribution<br>Manage Contribution<br>Manage Contribution<br>Manual<br>Barmary<br>See Contribution<br>+ Stars Contribution Data | a<br>big ninter orbital    | tra Dia mangana di Angala di Angala di Angala di Angala di Angala di Angala di Angala di Angala di Angala di Ang | bitter value * *                                                                                                    |   |
| Available Referenced Plan                                                                                                    | the solution in the second |                                                                                                    | Topologic and appendix of sources<br>and an appendix of policy and<br>the first policy of the source of<br>the first policy of the source of<br>the source of the source of the<br>source of the source of the source of the<br>source of the source of the source of the<br>source of the source of the source of the source of the<br>source of the source of the source of the source of the<br>source of the source of the source of the source of the<br>source of the source of the source of the source of the source of the<br>source of the source of the source of the source of the source of the<br>source of the source of the source of the source of the source of the source of the source of the source of the<br>source of the source of the source |   |

## Step 3:

Review your existing contribution amount. Decide if you're going to change it.

- If no, click Continue to proceed.
- If yes, enter the new contribution amount as a dollar amount, percentage or maximum contribution amount and the effective date. Click *Continue* to proceed.

#### **QUICK TIPS**

- If you enter a percentage, you'll see an estimate of your dollar contribution per pay period.
- If you enter a dollar amount, you'll see an estimate of your percentage contribution per pay period.

#### Step 3:

| The summer                                                                     | WWW.B.CONTREL/CONS                                                                                                    | PARTICULAR . | PLANNEL BALKET                                                                                                    |
|--------------------------------------------------------------------------------|----------------------------------------------------------------------------------------------------|--------------|----------------------------------------------------------------------------------------------------|
| UNIVERSITY OF HOUSTON BITS                                                     | 1516<br>1526                                                                                                    |              |                                                                                                    |
| Choose Your Contrit                                                            | bution Amount                                                                                                    |              | Adda with the result                                                                                                    |
| I want to combiliate<br>Personage &<br>Determinant III<br>Maximum, Amage & III | <ul> <li>In a construction of the low set of the low set of th</li></ul> |              | Did pisa mate (Datification<br>Braugh & Bharint angliger<br>Brayer<br>Brayer<br>Brain<br>Char per sentification in<br>Sentimetry per sentification<br>Sentimetry per sentimetry<br>Simulatic confusion struct<br>(or per |
| Effective data B                                                               | 9 Factorialis Payched<br>9 Factorialis - Contractorial Factorialis                                                                                                    |              | Inter International 2017 2018<br>Territoria<br>Sectoria<br>S158,000.00<br>Net to a sectorial                                                                                                    |
| Available Retirement Plan                                                      |                                                                                                    |              |                                                                                                    |
| + www.energe.com                                                               | NUMBER OF COMPANY AND AND ADDRESS OF COMPANY                                                                                                    |              |                                                                                                    |

# Opening an investment account with TIAA

Clicking the TIAA button on Retirement@Work will take you directly to TIAA's participant enrollment website where your information will be prefilled in the online form.

Once on the site, confirm and update your personal information, make your investment choices and designate your beneficiaries as needed.

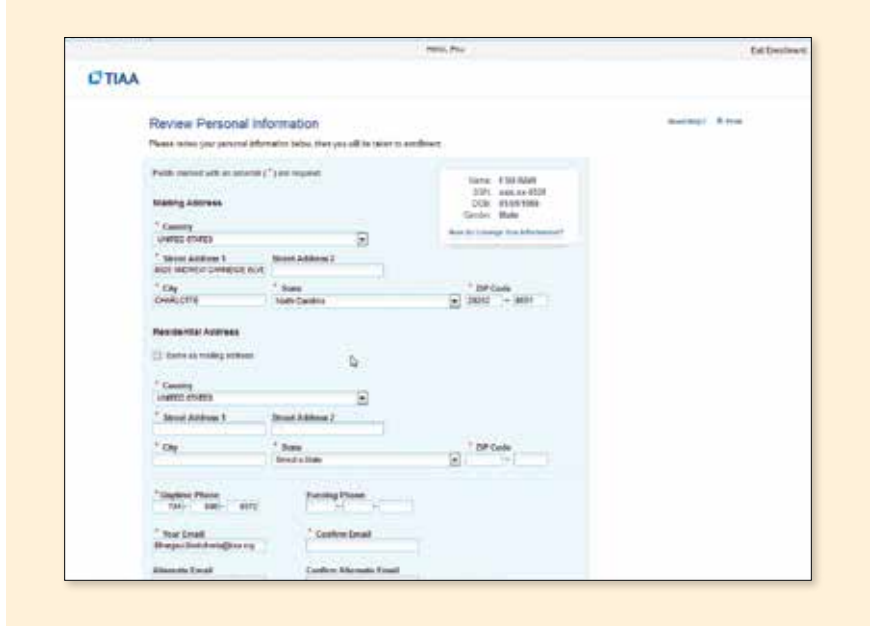

# Opening an investment account with Fidelity

Clicking the Fidelity button on Retirement@Work will take you directly to their website at **www.netbenefits.com/atwork**.

If you already have a Fidelity account, you do not need to create a new one. If you are new to Fidelity, click *Get Started* and then the orange *Enroll Now* button. Click *Enroll using your access code* and follow the instructions provided. You will be asked to enter your Plan ID code. They are:

- University of Houston System Texas Optional Retirement Program – **85601**
- University of Houston System Tax Deferred Annuity Plan – **85603**

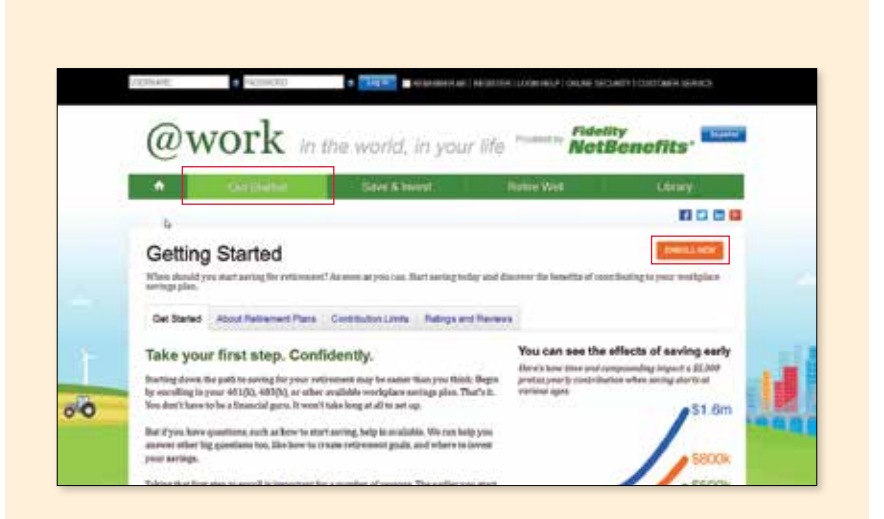

# Opening an investment account with VALIC

Clicking the VALIC button on Retirement@Work will take you directly to their website at **www.VALIC.com**.

If you already have a VALIC account, you can select *Sign in*. If you are new to VALIC, click *Enroll Now* and follow the instructions provided.

During the enrollment process, you will be asked to enter the Plan ID for the plan. They are:

- University of Houston System Tax Deferred Annuity Plan – **01547001**
- University of Houston System Texas Optional Retirement Program – **01547002**

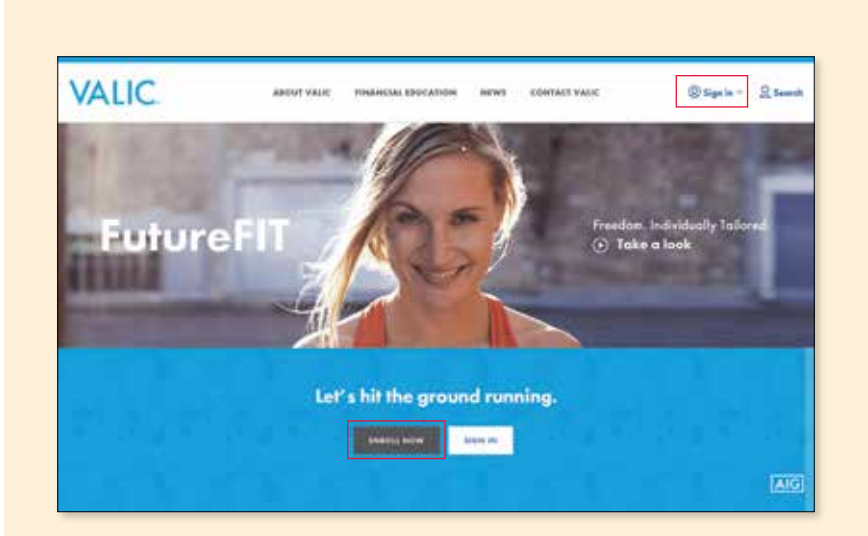

# Opening an investment account with Voya

Clicking the Voya button on Retirement@Work will take you directly to their enrollment website at enroll.voya.com.

If you already have a Voya account, you do not need to create a new one. If you are new to Voya, enter the appropriate plan number:

- University of Houston System Texas Optional Retirement Program – **664135**
- University of Houston System Tax Deferred Annuity Plan – **664136**

Enter verification number **071475**.

Click Let's Go.

Once you've entered the website, simply fill in the required fields on the subsequent pages. You'll have the opportunity to complete your profile, set goals and select investment options.

If you need any assistance, please call **888-311-9487**, Monday – Friday, 7 a.m. to 8 p.m. (CT).

After you've enrolled, online access to your account is available at **Voyaretirement.voya.com**.

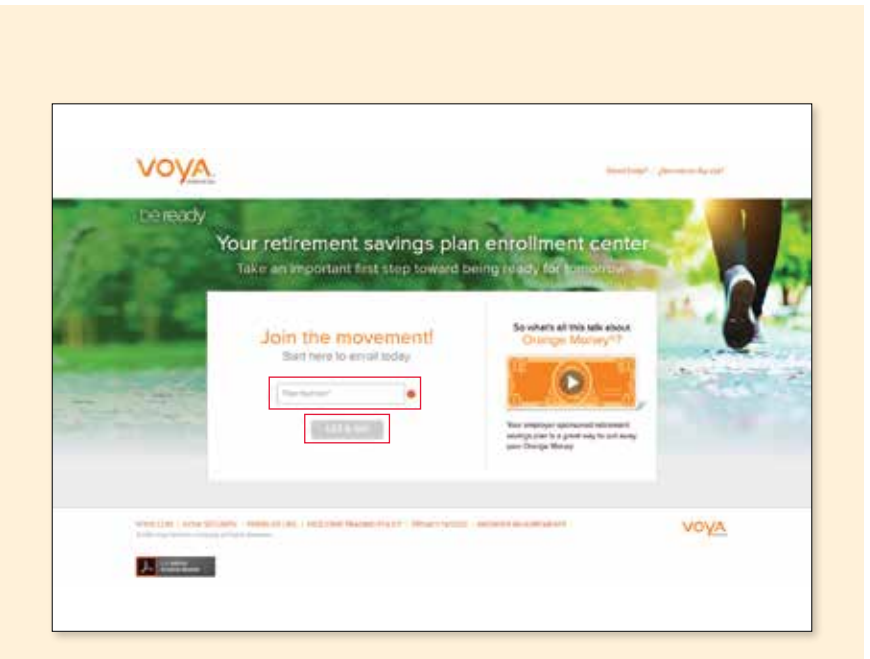

# Need help?

## We've got you covered.

#### Personalized advice and education

Get help deciding how to create the right investment mix with your chosen investment provider(s), over the phone or in person.

- TIAA: 800-842-2252
- Fidelity: 800-343-0860
- VALIC: 800-448-2542
- Voya: 888-311-9487

#### **Retirement@Work site support**

For assistance, please contact Retirement@Work at **844-567-9090**, Monday – Friday, 8 a.m. to 10 p.m. and Saturday, 8 a.m. to 5 p.m. (CT).

#### **Campus contact information**

#### **UH Main Campus**

- www.uh.edu/human-resources/benefits/retirement/
- 713-743-1411
- support@uh.edu

#### University of Houston-Clear Lake

- www.uhcl.edu/human-resources/benefits/retirement
- 281-283-2828
- SupportCenter@UHCL.edu

#### **University of Houston-Victoria**

- www.uhv.edu/human-resources/benefits-and-retirement/
- 361-570-4399 or 877-970-4848
- helpdesk@uhv.edu

#### **University of Houston-Downtown**

- www.uhd.edu/administration/employment-servicesoperations/benefits
- 713-221-8031
- ithelp@uhd.edu

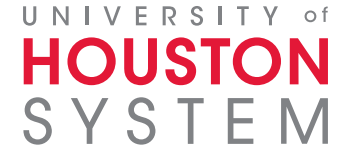

700412\_801006 (03/17)